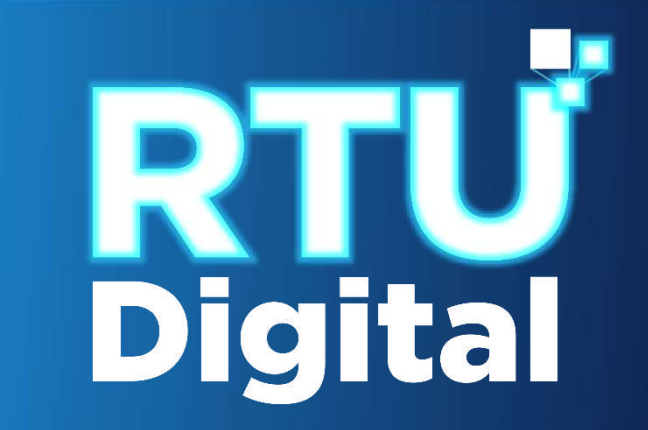

## Manual Aviso de Baja de Contador

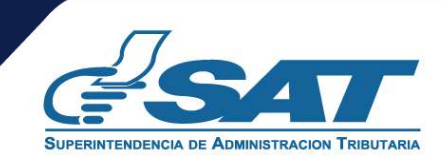

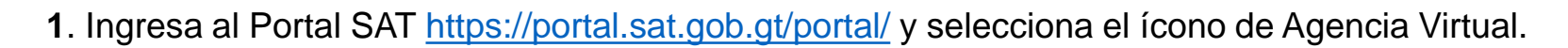

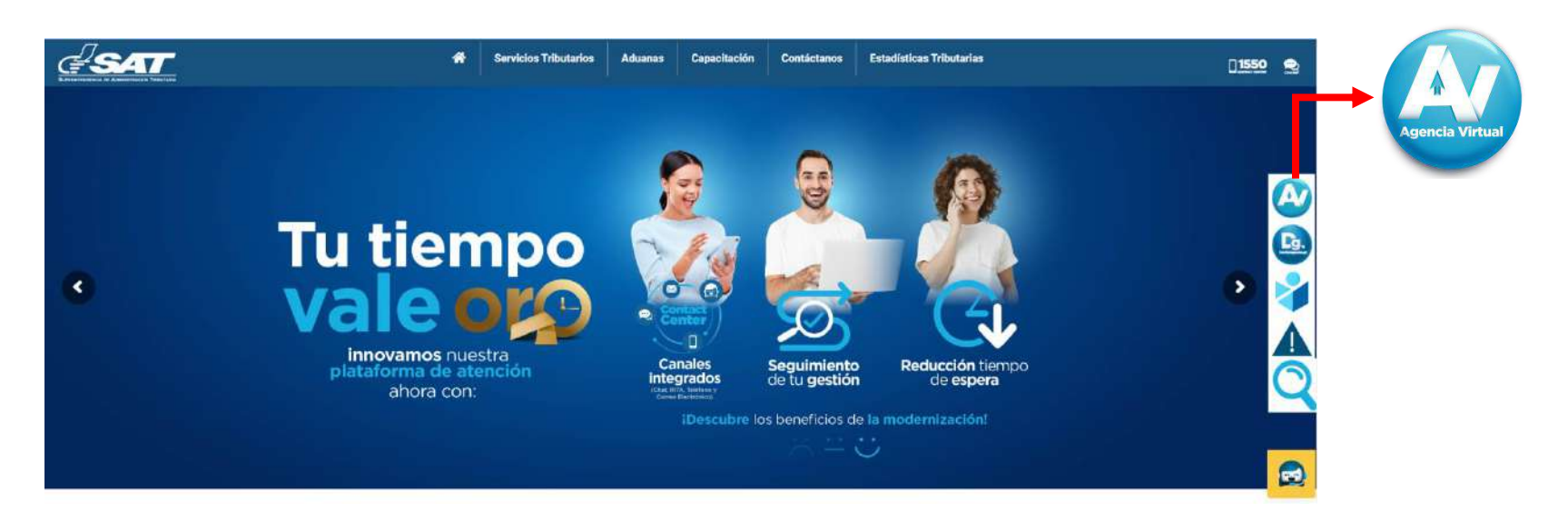

2. Ingresa tu usuario y contraseña, selecciona la opción "Iniciar Sesión".

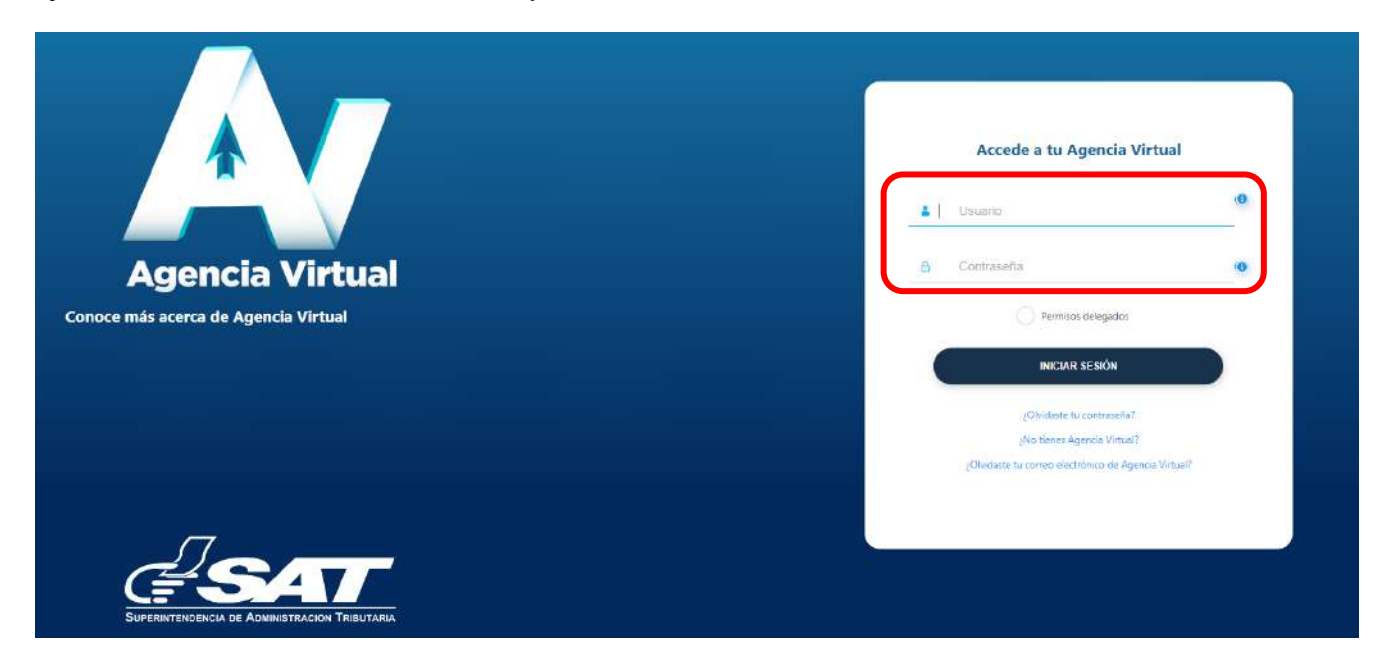

3. Al ingresar a Agencia Virtual, selecciona la opción "Servicios al Contribuyente > RTU > Avisos y Confirmaciones".

| × Agencia Virtual                | Buscar                                        | ୍ର ଜ 🔎 ପ                    |  |
|----------------------------------|-----------------------------------------------|-----------------------------|--|
| 🐻 Agendar Cita                   | Autorizaciones Realizadas                     | Actualización de datos      |  |
| 💈 Servícios Aduaneros 🛛 🔅 🔅      | Consulta Razón de Pago Títulos Universitarios | Avisos y Confirmaciones (i) |  |
| 🤞 Servicios Tributarios 🛛 🔅 🔅    | Declaraciones Tributarias                     | Buzón SAT                   |  |
| 📄 Servicios al Contribuyente 🔶 🔸 | Gestores Tributarios                          | Cese de Actividades         |  |
| 🧮 Servicios de Fiscalización 🛛 🔸 | Imprentas                                     | Constancia de RTU a         |  |
| 🔮 Otros sitios de interés 🛛 🔪    | Máquinas Registradoras                        | Consulta de Gestiones       |  |
|                                  | RTU                                           | Depuración de NIT (i)       |  |
|                                  | Recaudación 🔷                                 | Otros Registros de SAT ()   |  |
|                                  | Representante Legal y Contadores              | Ratificación de datos       |  |
|                                  | Solicitud Facilidades de Pago Web             |                             |  |
|                                  | Solicitudes del Contribuyente                 |                             |  |

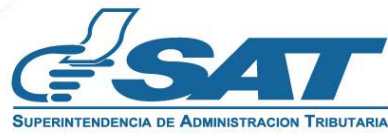

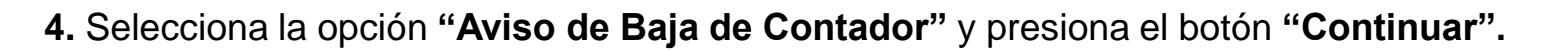

| Avisos y Confirmaciones                                |  |
|--------------------------------------------------------|--|
| Aviso de Baja de Contador     Confirmación de Contador |  |
|                                                        |  |

Si ya no quieres continuar la solicitud, selecciona el botón "Cancelar".

| Avisos y Confirmaciones                                                         |                    |  |
|---------------------------------------------------------------------------------|--------------------|--|
| <ul> <li>Aviso de Baja de Contador</li> <li>Confirmación de Contador</li> </ul> |                    |  |
|                                                                                 | CANCELAR CONTINUAR |  |

5. Selecciona la opción "Contribuyentes a los que presta servicios como contador".

|                                                         | Aviso de Baja de Contadores |
|---------------------------------------------------------|-----------------------------|
|                                                         | NIT:                        |
|                                                         | Nombre: -                   |
|                                                         | 10/11/2023 - 02:20 pm       |
|                                                         |                             |
| Contribuyentes a los que presta servicios como contador |                             |
|                                                         |                             |
| Contribuyentes a los que prestó servicios como contador |                             |
|                                                         |                             |

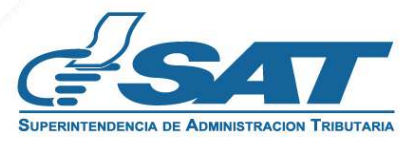

6. El sistema te mostrará el listado de contribuyentes en los que estés asociado como Contador Registrado, selecciona el botón "Agregar Aviso".

| Número | NIT | Nombre e Razén Social              |                         | Fecha de nombramiento | Estada del relacionamiento | Registrar Aviso de Baja |
|--------|-----|------------------------------------|-------------------------|-----------------------|----------------------------|-------------------------|
| 1      |     | LOURDES , SAMAYOA                  |                         | 01/11/2023            | Harro                      | -0                      |
| 2      |     | CENTRO EDUCATIVO COMUNAL MIXTO SAN | Registrar Aviso de Baja | or11/2023             | ACTIVO                     | 0                       |
| 3      |     | IGLESIADE CRISTO H                 | 0                       | 0 23                  | ACTIVO                     | 0                       |
|        |     |                                    | Agregar Avia            | ·                     |                            |                         |

- 6.1 Se habilitará la columna motivo de baja con las siguientes opciones:
- Por adición sin consentimiento
- Por terminación de prestación de servicios técnicos/profesionales
- Por terminación de relación laboral

|        |          |              |                         | Contribuyentes a los que presta servicios | como contador            |                             |
|--------|----------|--------------|-------------------------|-------------------------------------------|--------------------------|-----------------------------|
| Número | NIT      |              | Nombre o Razón Social   |                                           | Fecha de<br>nombramiento | Estado del<br>relacionamier |
| 6      | 24229431 | 1            | Registrar Aviso de Baja | Motivo de baja                            | Fecha                    | de baja                     |
| 7      | 21056862 |              |                         |                                           |                          |                             |
| 8      | 25135988 |              |                         | POR ADICIÓN SIN CO                        | ONSENTIMIEN              | то                          |
| 9      | 24552259 | ASOCIACION D |                         |                                           |                          |                             |
|        |          |              |                         | POR TERMINACIÓN                           | DE PRESTACI              | ÓN DE                       |
|        |          |              |                         | SERVICIOS TÉCNICO                         | S/PROFESIO               | NALES                       |
|        |          |              |                         | POR TERMINACIÓN                           | DE RELACIÓN              | i -                         |
|        |          |              |                         | LABORAL                                   |                          |                             |

**6.2** Para los motivos: «*Por terminación de prestación de servicios técnicos/profesionales*» y «*Por terminación de relación laboral*», debes ingresar la fecha de baja.

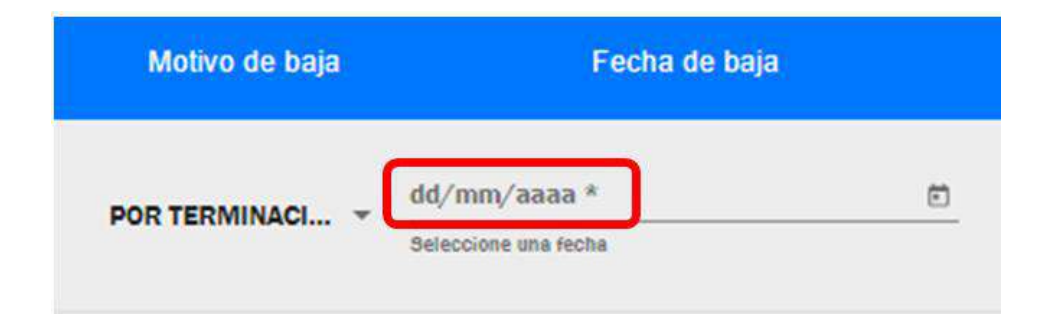

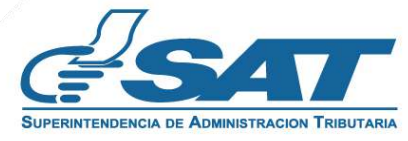

**6.3** Para el motivo «*Por adición sin consentimiento»*, debes ingresar la fecha de denuncia ante el Ministerio Público o la Policía Nacional Civil.

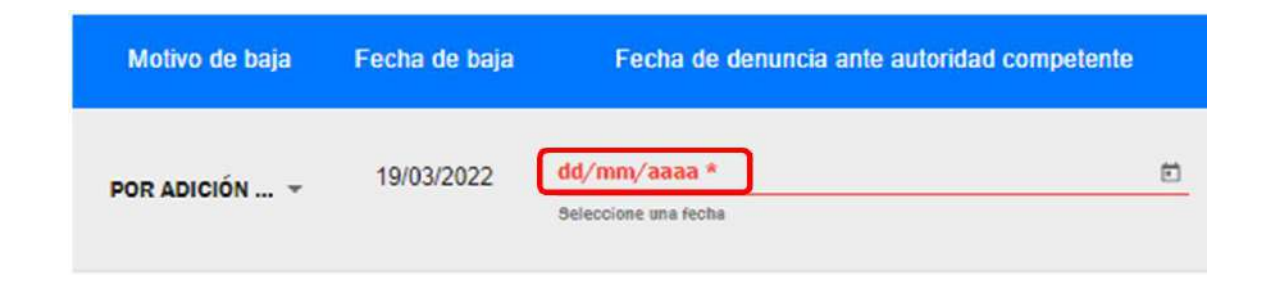

7. Al ingresar la fecha debes marcar la casilla "Declaro y juro"; luego presiona el botón "Enviar Aviso".

|                                | Aviso de Baja                                                                                                    |
|--------------------------------|----------------------------------------------------------------------------------------------------|
|                                | Declaro y juro que los datos contenidos en la presente solicitud son<br>verídicos y que conozco la pena de los delitos de perjurio y de la<br>falsedad de conformidad con lo estipulado en los artículos 459 y 460 del<br>código penal guatemalteco. |
|                                | CANCELAR ENMAR AMSO                                                                                                    |
| - Si no deseas continuar con l | a solicitud, debes seleccionar el botón "Cancelar".                                                                                                    |

8. El sistema te mostrará el mensaie "Se registró con éxito el aviso de baja como contador", selecciona la opción

| <b>6.</b> El sistema te mo | ostrara el mensaje "Se registro con exito el aviso de baja como contador", se | elecciona la c |
|----------------------------|-------------------------------------------------------------------------------|----------------|
| "Descargar Aviso"          | o" para generar la constancia en PDF.                                         |                |

| 8     |                                                       |  |
|-------|-------------------------------------------------------|--|
|       | Aviso de Baja de Contador Registrado                  |  |
| Г     | Se registró con éxito el aviso de baja como contador. |  |
| PDF < |                                                       |  |

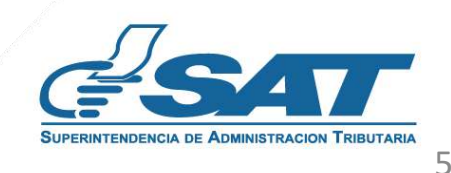

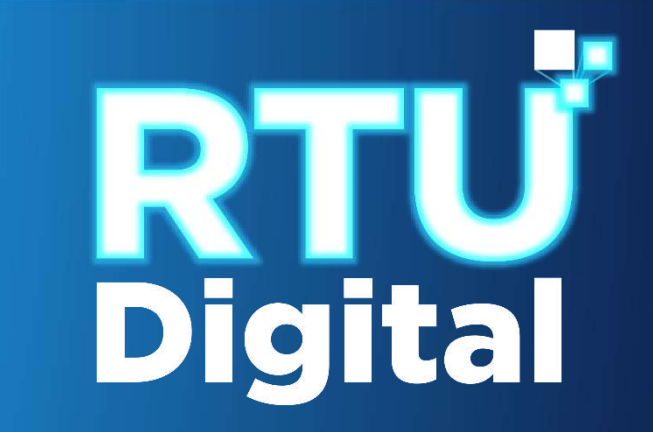

## Manual Aviso de Baja de Contador

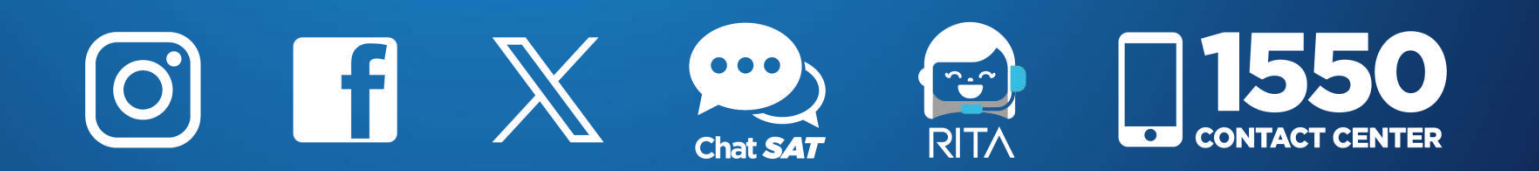

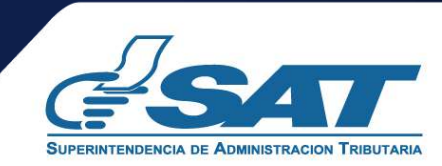